# опе тоисн<sup>®</sup>Profile<sup>®</sup>

BLOOD GLUCOSE MONITORING/INSULIN TRACKING SYSTEM

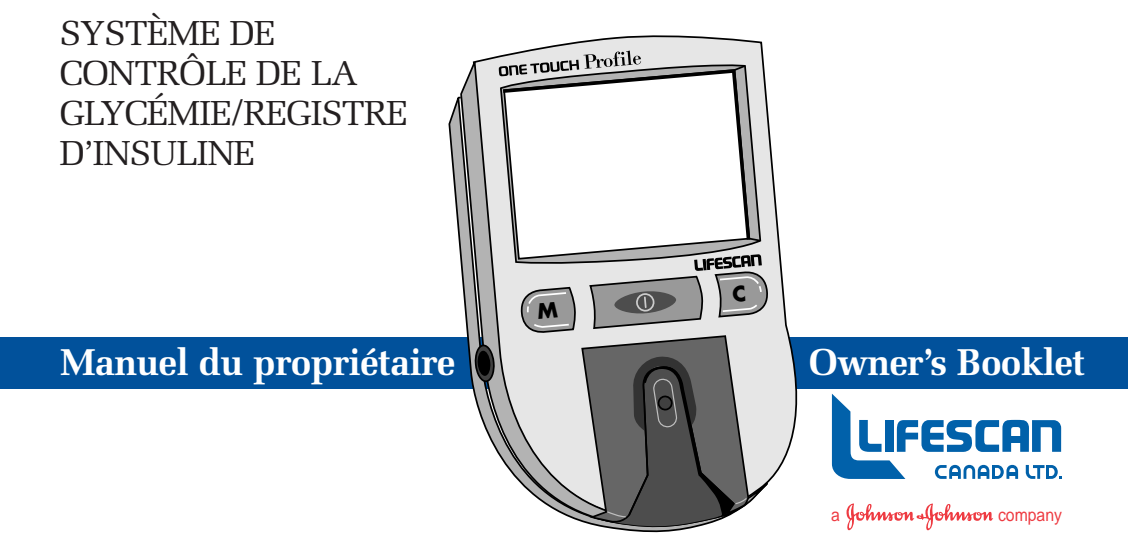

The ONE TOUCH<sup>®</sup> Profile<sup>®</sup> System is intended for use outside the body (*in vitro* diagnostic use). It should be used only for blood glucose testing purposes and only with whole blood (not plasma or serum). It should not be used for the diagnosis of diabetes.

CAUTION: Before using any product to test your blood sugar (blood glucose), read all instructions and practice the test. Do all quality control checks as directed and consult with a diabetes healthcare professional. These recommendations apply to all Blood Glucose Monitoring Systems and are supported by the Diabetes Educator Section of the Canadian Diabetes Association.

This system contains many small parts. Keep away from young children.

#### Important phone numbers:

LifeScan Customer Care Line (Monday–Friday 9 AM–8 PM Eastern Time): 1 800 663-5521

| Write your meter serial number:  |  |
|----------------------------------|--|
| Diabetes healthcare professional |  |
| Pharmacist                       |  |
| Other                            |  |

#### TABLE OF CONTENTS:

| INTRODUCTION      |                                         | 1  |
|-------------------|-----------------------------------------|----|
|                   | Why Blood Glucose Testing Is Important  | 1  |
| PRECAUTIONS AND L | IMITATIONS                              | 3  |
| GETTING STARTED   |                                         | 5  |
|                   | The Complete ONE TOUCH® Profile® System | 5  |
|                   | ONE TOUCH Profile Blood Glucose Meter   | 7  |
|                   | ONE TOUCH <sup>®</sup> Test Strips      | 9  |
|                   | ONE TOUCH <sup>®</sup> Control Solution | 11 |
| 3EFORE TESTING    |                                         | 12 |
|                   | Coding the ONE TOUCH Profile Meter      | 12 |
|                   | Checking the System                     | 14 |
|                   | – Checking with the Check Strip         | 15 |
|                   | – Checking with Control Solution        | 19 |

| TESTING YOUR BLOOD         |                                                | 26 |
|----------------------------|------------------------------------------------|----|
|                            | Abbreviated Test Procedure                     | 26 |
|                            | Getting a Drop of Blood                        | 28 |
|                            | How to Test Your Blood                         | 34 |
|                            | Special Messages                               | 38 |
|                            | Checking the Amount of Blood on the Test Strip | 40 |
| IMMEDIATELY AFTER TESTING  |                                                | 42 |
|                            | Event Labeling                                 | 42 |
|                            | Insulin Programming                            | 44 |
|                            | Carbohydrate Counting                          | 46 |
| UNDERSTANDING YOUR RESULTS |                                                | 48 |
|                            | Recent Diabetes Findings                       | 48 |
|                            | What This Means for You                        | 48 |
|                            | Frequency of Testing                           | 48 |
|                            | Comparing Meter and Laboratory Results         | 49 |
|                            | Expected Test Results (Target Range)           | 50 |

|                 | Testing Tips to Ensure Accuracy                |    |
|-----------------|------------------------------------------------|----|
|                 | Health Conditions Causing Out-of-Range Results | 54 |
|                 | Recommendations for Better Diabetes Control    | 55 |
| USING THE METER | MEMORY                                         | 57 |
|                 | Entering the Memory Mode                       | 57 |
|                 | Event Averages                                 | 59 |
|                 | Recalling Test Results                         | 60 |
|                 | Event Labels                                   | 61 |
|                 | Changing an Insulin Record                     | 61 |
|                 | Deleting an Insulin Record                     | 62 |
| SETTING METER O | PTIONS                                         | 63 |
|                 | Entering and Using the Options Mode            | 63 |
|                 | Beep Prompts                                   | 65 |
|                 | Time and Date                                  | 65 |
|                 | Insulin Prompt                                 | 67 |
|                 | Event Averaging                                | 68 |
|                 |                                                |    |

|                           | Insulin Programming      | 69 |
|---------------------------|--------------------------|----|
|                           | Display Language         | 71 |
|                           | Time Format              | 71 |
|                           | Date Format              | 72 |
|                           | Unit of Measure          | 72 |
|                           | Decimal Separator        | 73 |
|                           | Exiting the Options Mode | 73 |
| SOLVING PROBLEM           | IS                       | 74 |
|                           | Test Procedure Messages  | 74 |
|                           | Error Messages           | 78 |
| TAKING CARE OF YOUR METER |                          | 84 |
|                           | Doing a Daily Check      | 85 |
|                           | Cleaning the Meter       | 85 |
|                           | Replacing the Batteries  | 89 |
| SPECIFICATIONS            |                          | 92 |
|                           | Guarantee and Warranty   | 94 |

### **INTRODUCTION**

The ONE TOUCH® Profile® System takes ONE TOUCH technology a step further with a simple testing procedure and easy record-keeping features. The ONE TOUCH Profile System is for people with diabetes who need to check (monitor) the level of sugar (glucose) in their blood. This system is widely available and can be purchased without a prescription.

#### Why Blood Glucose Testing Is Important

The Diabetes Control and Complications Trial (DCCT), a 10-year study of people with Type I diabetes, found that by keeping your blood glucose close to the levels of people without diabetes, you can reduce the risk of complications involving the eyes, kidneys, and nervous system by up to 60%. Keeping tight control of your blood glucose requires frequent testing to know how well you are doing with the factors that affect your diabetes—medication, diet, exercise, and stress management.

LifeScan developed the ONE TOUCH Profile System to help you maintain good control. In addition to providing you with a simple, fast, and accurate means of blood glucose testing, the system includes features that allow you to record and review important information regarding your test results, insulin dosages, meals, and other significant events in your treatment plan.

To perform a blood glucose test, a ONE TOUCH<sup>®</sup> Test Strip is inserted into the meter and a small sample of blood is applied to the test strip. The meter measures the blood glucose level and displays the result in just 45 seconds.

Please read this owner's booklet carefully. It is your guide to receiving all of the benefits that this advanced system has to offer.

If you have any questions, please call LifeScan's Customer Care Line at 1 800 663-5521, 9 AM-8 PM Eastern Time Monday to Friday. Thank you for choosing the ONE TOUCH<sup>®</sup> Profile<sup>®</sup> System from LifeScan, a Johnson & Johnson company.

In addition to this owner's booklet, complete instructions for use are included in the "ONE TOUCH Profile Video Procedure Guide." For a free copy, call the LifeScan Customer Care Line at 1 800 663-5521.

### PRECAUTIONS AND LIMITATIONS

The following information may be useful to you and your healthcare professional when using the ONE TOUCH<sup>®</sup> Profile<sup>®</sup> System to monitor your blood glucose level.

If you experience symptoms that are not consistent with your blood glucose results, and you have carefully followed the procedure described in the owner's booklet, contact your healthcare professional immediately.

Never make significant changes to your medication program or ignore physical symptoms without consulting your healthcare professional. If the message HI JANGER appears on the meter display, this indicates severe high blood sugar (hyperglycemia); contact your doctor immediately.

IMPORTANT: The ONE TOUCH Profile Meter is not intended for monitoring blood from newborn infants 0–4 weeks old (neonatal blood samples).

Hematocrit: Extremes in whole blood hematocrits, very high (above 60%), or very low hematocrits (below 25%) can cause false low results.<sup>1</sup>

Reducing substances, such as Vitamin C (ascorbic acid), have little effect on blood glucose results when occurring in normal blood concentrations. However, abnormally high concentrations of reducing substances in blood will cause false low blood glucose results.<sup>2</sup>

**Do not** use blood samples with preservatives that contain fluoride (gray top test tubes). You will get false low results.

# **GETTING STARTED**

The ONE TOUCH® Profile® System consists of three main products: the **ONE TOUCH Profile Blood Glucose** Meter, ONE TOUCH<sup>®</sup> Test Strips, and ONE TOUCH<sup>®</sup> Control Solution. These products have been designed, tested, and proven to work together as a system to produce accurate blood glucose test results. Only LifeScan manufactures ONE TOUCH Profile System products. Attempting to substitute other products may affect the accuracy of your test results and limit LifeScan's ability to help you solve problems that may arise.

# The Complete ONE TOUCH Profile System

Your ONE TOUCH Profile System includes:

- ONE TOUCH Profile Meter
- ONE TOUCH Test Strips
- ONE TOUCH Control Solution
- Owner's Booklet and Reference Guide
- Check Strip
- PENLET<sup>®</sup> II Automatic Blood Sampler
- Lancets
- Carry Case
- Logbook

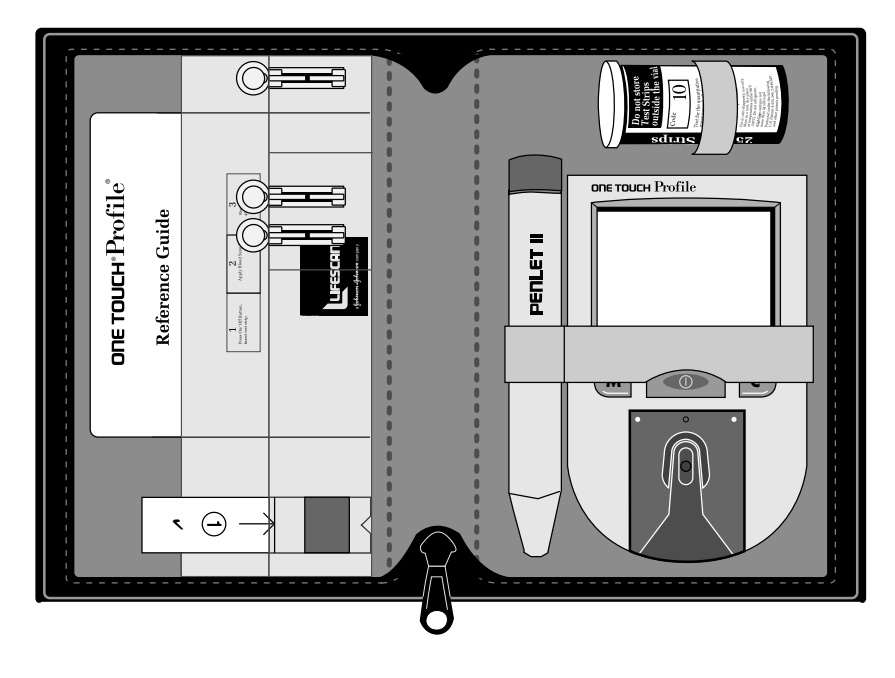

#### **ONE TOUCH® Profile® Blood Glucose Meter**

Study this diagram to become familiar with all of the parts of your ONE TOUCH Profile Meter.

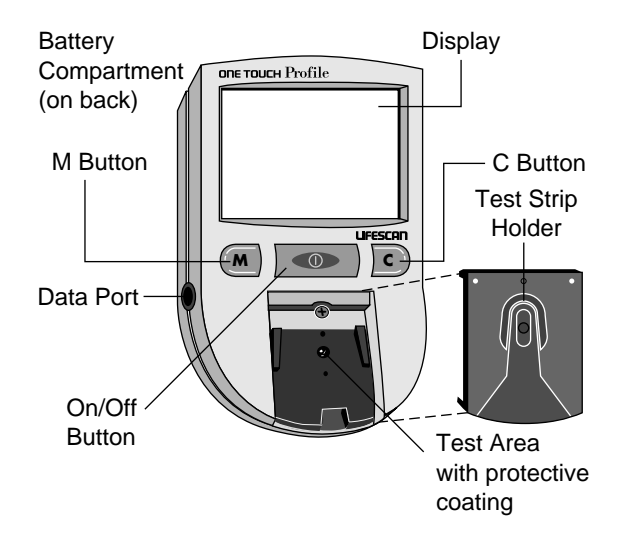

*On/Off Button.* This button turns the meter on and off.

*Display.* This is where you read the simple messages that guide you through testing, setting options, and using the memory. Your test results will be displayed here.

*M Button.* The ONE TOUCH<sup>®</sup> Profile<sup>®</sup> Meter automatically stores your test results. Use the M button to recall the information stored in your meter's memory and to review your meter's option settings.

*C Button.* Use the C button to set the code on the ONE TOUCH Profile Meter and to change the meter's option settings.

*Test Strip Holder.* The test strip holder holds a ONE TOUCH<sup>®</sup> Test Strip in place when you perform a blood glucose or control solution test. It must be removed to clean the meter.

*Test Area.* The test area is located under the test strip holder. There is a clear, protective coating over the test area that must be kept clean and undamaged for accurate test results.

**Battery Compartment.** Holds two AAA batteries. The batteries are already installed in your meter.

**Data Port.** Allows you to transfer the information stored in the meter's memory to a computer to view, analyze, and print. Please contact the LifeScan Customer Care Line at 1 800 663-5521 for more information.

#### **ONE TOUCH® Test Strips**

The ONE TOUCH® Profile® System measures the amount of sugar (glucose) in whole blood. When blood is applied to a ONE TOUCH Test Strip, compounds on the test strip react with the blood to form a blue color. The ONE TOUCH Profile Meter reads the color to determine the blood glucose level.

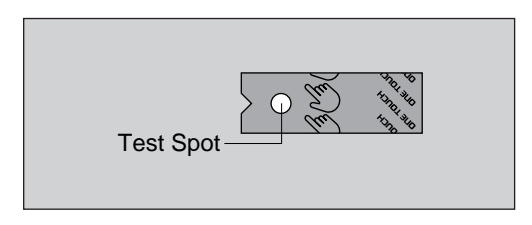

#### IMPORTANT TEST STRIP INFORMATION

- ONE TOUCH<sup>®</sup> Test Strips can be damaged by heat and light. Keep them sealed in the original vial and store in a cool, dry place below 30°C (86°F). **Do not** refrigerate. **Do not** place in direct heat or sunlight.
- ONE TOUCH Test Strips are intended for use with fresh whole blood or ONE TOUCH<sup>®</sup> Control Solution. Do not use them with plasma or serum samples. Results will not be accurate.
- **Do not** use test strips beyond the expiration date on the vial.
- When you open a new vial of test strips, record the discard date on the vial. Discard unused test strips four months after first opening the vial.
- **Do not** use test strips that are bent, torn, cut, or changed in any way.
- Use each test strip immediately after removing it from the vial; replace the vial cap and close it tightly.
- Never transfer test strips to a new vial or any other container. **Do not** carry unwrapped test strips in your meter case.
- **Do not** use bleach (or products containing bleach) near the test strips.
- For reliable results, use only test strips made by LifeScan.

#### **ONE TOUCH® Control Solution**

ONE TOUCH Control Solution is an important part of the ONE TOUCH<sup>®</sup>
Profile<sup>®</sup> System. Use it in two ways:
1) to practice the test procedure, and
2) to make sure that the ONE TOUCH
Profile Meter and ONE TOUCH<sup>®</sup>
Test Strips are working together properly.

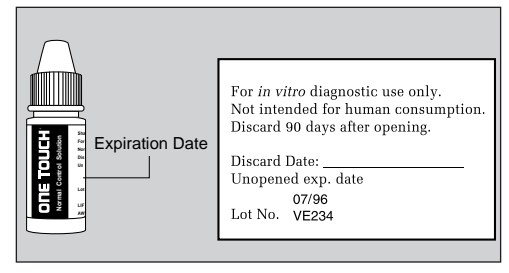

(Example)

# **BEFORE TESTING**

*Note:* The ONE TOUCH® Profile® Meter has a number of settings you can change, including the language, time and date, display formats, and the unit of measure. A description of all these options and how to set them is found in SETTING METER OPTIONS, pages 63–73.

#### Coding the ONE TOUCH Profile Meter

Code numbers are used to ensure consistent measurements by the meter. For this reason, it is important that the code is set correctly. You must code the meter before using it for the first time and then every time you change to another vial of ONE TOUCH® Test Strips.

**CAUTION:** If the code number on the meter display does not match the code number on the vial of ONE TOUCH Test Strips, test results may be false.

Code the ONE TOUCH Profile Meter in these three easy steps:

#### Step 1: Press the On/Off Button.

The meter code will appear on the display for a moment along with the current time and date and then the message INSERT CODE 9 (Example) STRIP will appear.

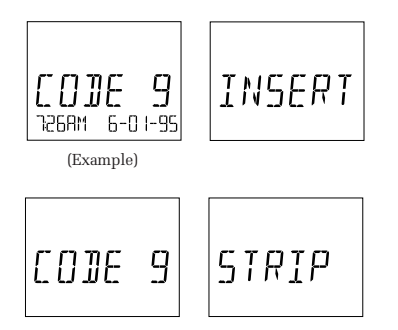

#### Step 2: Match the Code Numbers.

The code numbers on the test strip vials range from 1 to 16. If the code number on the meter display matches the code number on the test strip vial, you can begin testing. If the two code numbers do not match, follow Step 3 to code the meter.

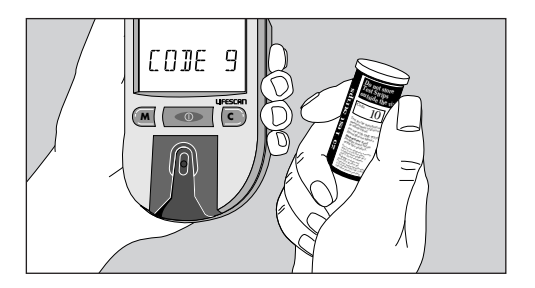

#### Step 3: Code the Meter.

While the meter is on and after the word INSERT is displayed, press and release the C button; the code

number will appear. Continue pressing the C button until the number on the display matches

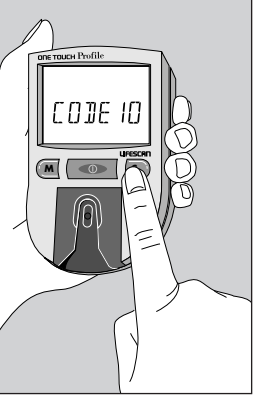

the code number on the test strip vial. The code number is now set for the test strips you are using. The meter will remember this code number until you change it. You are now ready to do a test.

#### **Checking the System**

There are two ways to make sure your ONE TOUCH® Profile® System is working properly. The check strip is used to check that the meter is operating properly. ONE TOUCH® Control Solution is used to check that the meter and the test strips are working together as a system and that you are performing the test procedure correctly. It is very important that you do these simple checks routinely to make sure you get accurate results.

#### **Checking with the Check Strip**

A purple and white check strip is included in your meter case for your ONE TOUCH<sup>®</sup> Profile<sup>®</sup> System. Before doing a check strip test, make sure the test strip holder, test area, and check strip are clean, dry, and lintfree. Do the check strip test at room temperature between 18° and 26°C (64°–79°F).

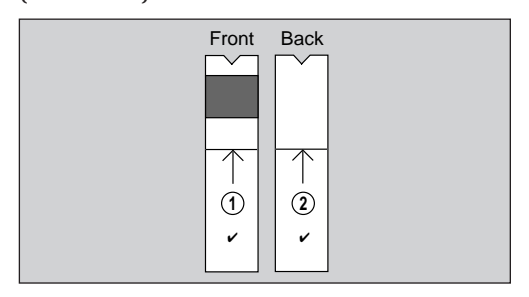

Do a check strip test:

- At least once a day
- After cleaning the meter
- Whenever your blood glucose test results are not consistent with how you feel, or when you think your results are not accurate
- Whenever the following message appears before the INSERT CODE TO (Example) STRIP prompt:

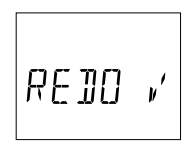

#### How to do a Check Strip Test:

#### Step 1: Press the On/Off Button. Insert Side 1 of the Check Strip.

The code number will appear on the display. When INSERT CODE 10 (Example) STRIP appears, slide the notched end of the check strip into

the test strip holder with Side 1 (purple side) facing up. WAIT PLEASE appears for a moment.

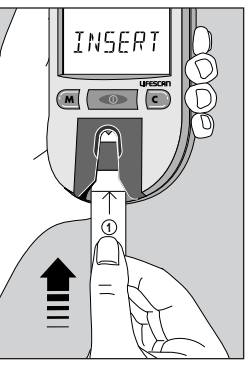

#### **Step 2: When RPPLY SAMPLE Appears, Remove the Check Strip from the Test Strip Holder.**

*Note:* This is the only time you should remove a test strip **during** a test.

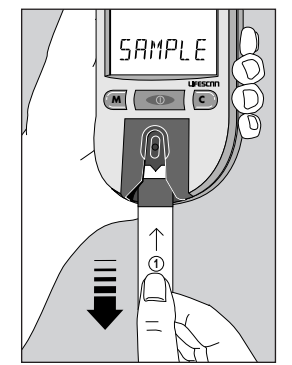

#### Step 3: When INSERT SIDE 2 ' STRIP Appears, Turn the Check Strip Over and Slide it Back into the Test Strip Holder.

It should go in notched end first, Side 2 (white side) facing up. The meter counts down from four to zero and then gives you a check strip result.

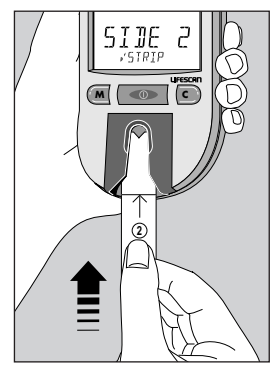

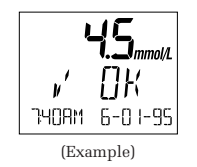

The display will show v' OK if your result falls within the correct check strip range printed on the back of your meter. If the reading is not within the recommended range, the meter display will show v' NOTOK REDO v'.

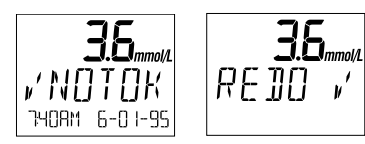

#### (Example)

If these messages appear, repeat the check strip test. If these messages appear again, clean your meter and repeat the test. If you do not obtain an acceptable check strip reading,  $PE ID_{i}$ will appear each time you turn on your meter, indicating that your last check strip test was outside of the check strip range. This message will continue to appear until you perform a check strip test and get a reading that falls within the correct check strip range.

**CAUTION:** If your check strip test result is out of range, your meter may not be working properly. **Do not** use the meter to test your blood until you get a check strip reading that is with-in the correct range. For assistance, call the LifeScan Customer Care Line at 1 800 663-5521.

To clean and maintain the check strip:

 Make sure both sides of the check strip are clean. If necessary, wipe the check strip with a soft cloth or tissue dampened with water. Dry it completely.

- **Do not** get blood, alcohol, control solution, or any other fluid (except water) on the check strip.
- **Do not** scratch the check strip.
- **Do not** leave the check strip in sunlight.
- If you lose or damage the check strip, call the LifeScan Customer Care Line at 1 800 663-5521 for a free replacement.

#### **Checking with Control Solution**

ONE TOUCH<sup>®</sup> Control Solution contains a known amount of glucose that reacts with ONE TOUCH<sup>®</sup> Test Strips. Control solution should be used to practice the test procedure and to make sure your meter and test strips are working properly.

Before you use the ONE TOUCH® Profile® Meter to test your blood glucose for the first time, practice the procedure using control solution. When you can do three tests in a row that are within the expected range, you are ready to test your blood.

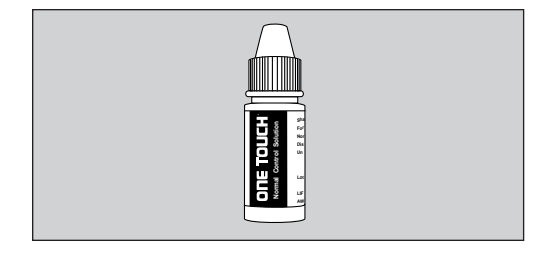

#### Do a control solution test:

- For practice, before testing your blood with the ONE TOUCH<sup>®</sup> Profile<sup>®</sup> Meter for the first time,
- When you begin using a new vial of test strips,
- At least once a week,
- Whenever you suspect that the meter or test strips are not working properly,
- When your blood glucose test results are not consistent with how you feel, or when you think your results are not accurate, or
- If you drop the meter.

The control solution test procedure is just like blood glucose testing, except

that you use ONE TOUCH® Control Solution instead of blood.

#### **Control solution test tips**

- Shake the control solution vial thoroughly before using.
- If there are any bubbles on the top of the vial, wipe them off with a clean tissue.
- Apply a full drop of control solution to the center of the test spot and cover it completely. Do not dab, wipe, or smear control solution on the test spot.
- Avoid contaminating the control solution. **Do not** touch the test spot with the tip of the vial.

#### IMPORTANT CONTROL SOLUTION TEST INFORMATION

- Use only ONE TOUCH<sup>®</sup> Control Solution.
- Check the expiration date of the control solution. Do not use if expired. Record the discard date on the control solution vial. Discard the vial three months after first opening.
- The control solution range printed on the test strip vial is for ONE TOUCH Control Solution only. It is **not** a recommended range for your blood glucose level.
- Store the control solution at room temperature below 30°C (86°F). Do not refrigerate.
- Control solution should not be used as a cleaning solution for the meter.

#### Warning

• For external use only. **Do not** swallow or inject control solution or put control solution drops into your eyes.

#### How to do a control solution test: Step 1: Press On/Off Button. Insert Test Strip.

The code number, time, and date will appear. The code number should match the code number on the test strip vial. When INSERT CODE 10 (Example) STRIP appears, slide a ONE TOUCH® Test Strip into the test strip holder, notched end first with the test spot facing up. Make sure you push the test strip in all the way until it stops. WAIT PLEASE appears for a moment, then APPLY SAMPLE appears for five minutes or until you apply a drop of control solution to the test spot on the test strip.

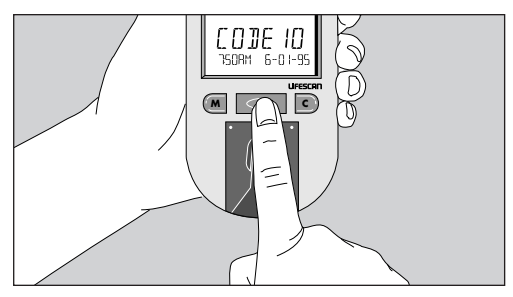

(Example)

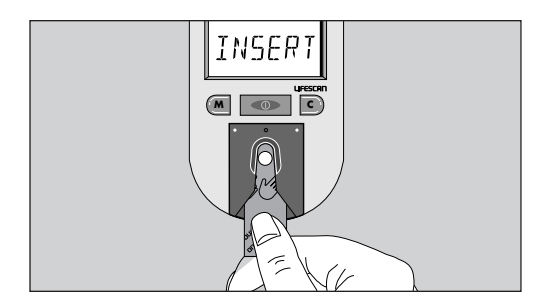

#### Step 2: Apply Control Solution.

Shake the control solution vial well before using. Remove the cap and apply a drop of control solution to the middle of the test spot, covering it completely.

#### Step 3: Control Solution Result Appears in 45 Seconds.

Compare the control solution test result with the control solution range printed on the test strip vial. When you get a control solution test result within the control range, you are ready to test your blood.

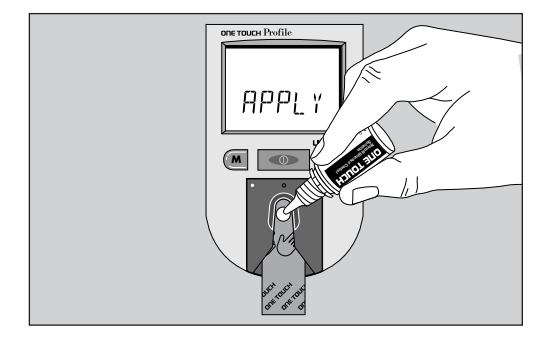

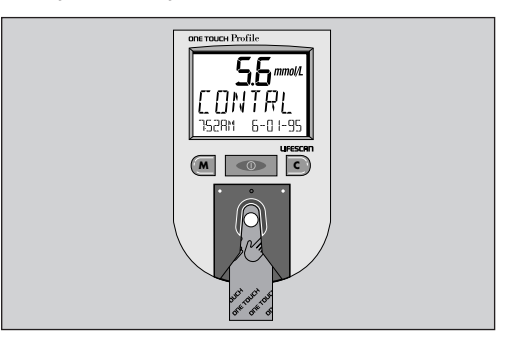

**BEFORE TESTING** 

*Note*: The control solution range is shown in two different units of measure—mg/dL (used in the United States) and mmol/L (used in Canada and some parts of Europe).

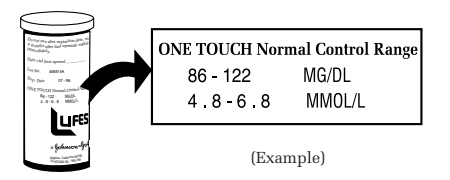

Control solution test results are automatically stored in the meter memory with the time and date of the test. If you use a logbook, indicate control solution tests by writing "C" after the result.

#### **Control solution results**

If test results fall outside the range printed on the test strip vial, repeat the test. Results that fall outside the expected range may indicate:

- Procedural error
- Control solution that has not been shaken enough
- Expired or contaminated control solution
- Improper coding of the meter
- Dirt on the test strip holder or on the test area beneath the test strip holder
- Test strip deterioration
- Meter malfunction
- Extremes in testing temperatures

**CAUTION:** If your control solution test result falls outside the expected range, the system may not be working properly. **Do not** use the system to test your blood until you get a test result that falls within the expected range. If you are unable to resolve the problem, call the LifeScan Customer Care Line at 1 800 663-5521.

## **TESTING YOUR BLOOD**

#### Abbreviated Test Procedure

You can test your blood by following these three simple steps:

Step 1: Press power, insert strip.

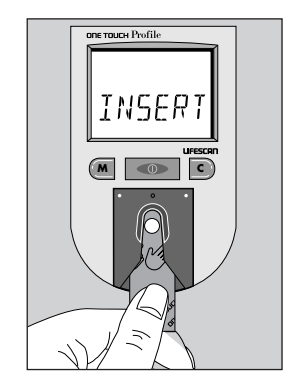

**TESTING** 

Step 2: Apply sample. No wiping. No timing. results in 45 seconds.

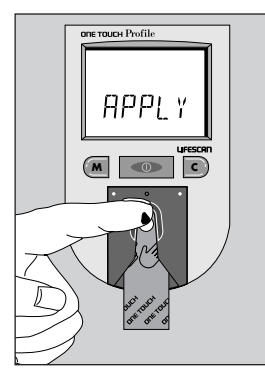

Step 3: Accurate

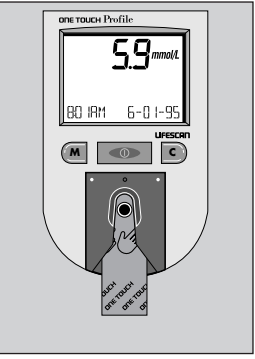

(Example)

*Note:* Be sure to read the following section carefully before testing.

Choose a clean, dry work surface. Make sure you have all the items needed to test:

- ONE TOUCH<sup>®</sup> Profile<sup>®</sup> Meter
- ONE TOUCH® Test Strips
- PENLET<sup>®</sup> II Automatic Blood Sampler (with choice of caps)
- LIFESCAN<sup>®</sup> Lancet

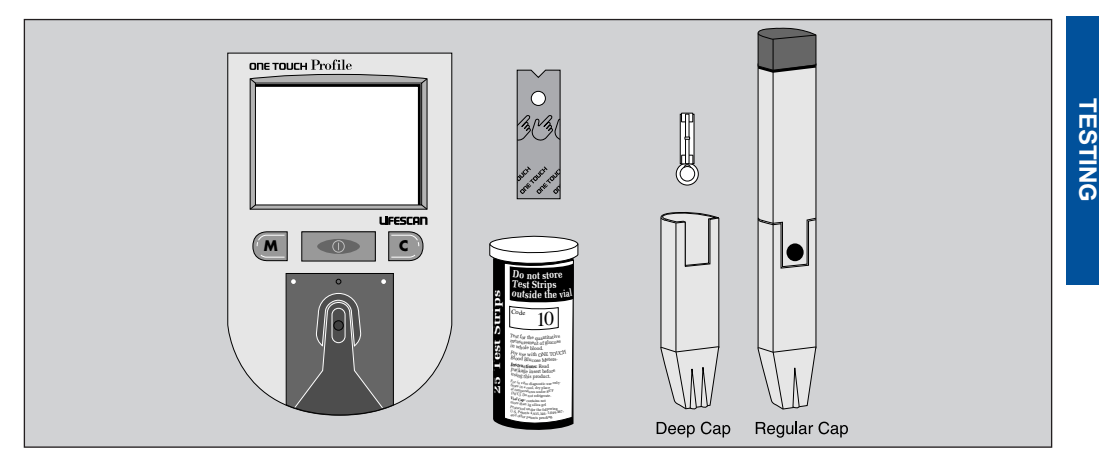

#### Getting a Drop of Blood

**IMPORTANT:** Getting an adequate drop of blood is one of the most important steps in getting an accurate result.

#### **CAUTION:**

- Use a new, sterile lancet every time you test.
- **Do not** use a lancet if the protective disk has been removed or damaged.
- Never use a lancet that has been used by someone else.
- If you share a PENLET<sup>®</sup> II Sampler, each person should always use a new lancet and a new or properly disinfected cap.
- For assistance, call the LifeScan Customer Care Line at 1 800 663-5521.

# Step 1: Insert a Lancet in the PENLET<sup>®</sup> II Automatic Blood Sampler.

Remove the PENLET II Cap by pulling it straight off.

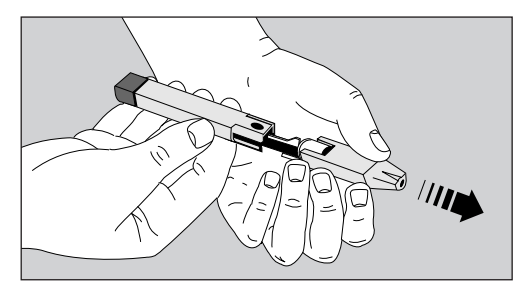

Insert a new, sterile lancet into the lancet holder.

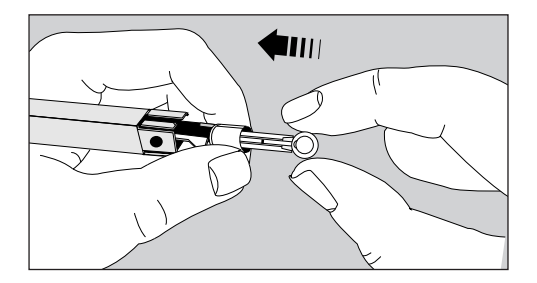

Hold the lancet firmly, and gently twist and pull off the protective disk.

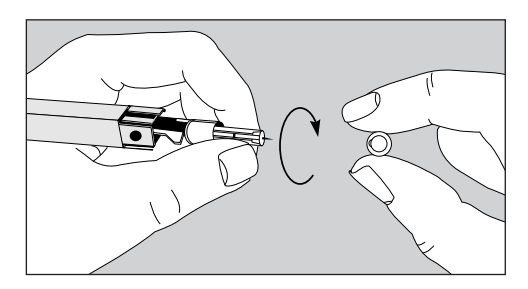

*Note:* Save the protective disk for safe removal of the lancet after testing.
Choose either the regular or deep penetration PENLET<sup>®</sup> II Cap and slide it back onto the PENLET II Sampler.

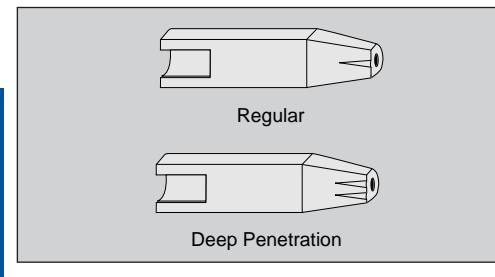

# Step 2: Cock the PENLET® II Sampler.

Holding the lower portion of the PENLET II Sampler, pull out the dark gray sliding barrel until it clicks. If it does not click, the PENLET II Sampler may have been cocked when the lancet was inserted.

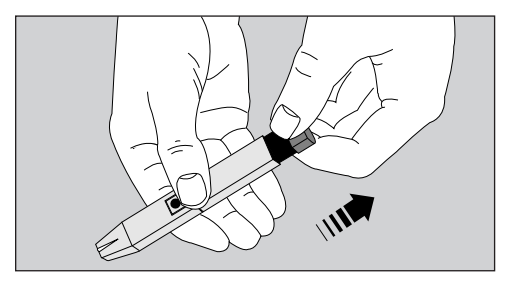

#### Step 3: Get a Drop of Blood.

Wash your hands with soap and warm water and dry them thoroughly. Warm water stimulates blood flow to the fingers. Hang your arm down for 10–15 seconds before you stick your finger. If you use alcohol to clean your finger, make sure you let it dry.

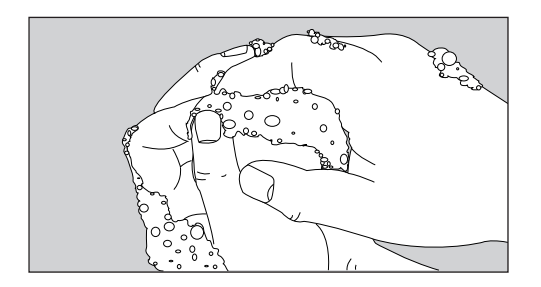

To avoid soreness, choose a site on the **side** of your fingertips. To avoid calluses, choose a different spot each time you test.

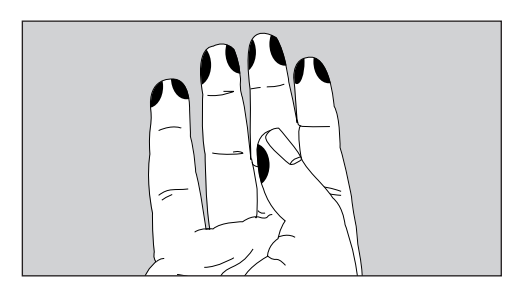

Hold the PENLET<sup>®</sup> II Sampler **firmly** against the **side** of the finger, with the cap resting on the finger. (The harder you press, the deeper the puncture.) Press the dark gray release button.

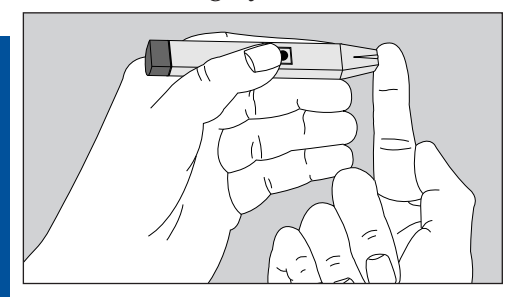

**TESTING** 

By holding your hand down and kneading your palm, blood will flow more quickly and easily to your finger. If necessary, squeeze the finger gently.

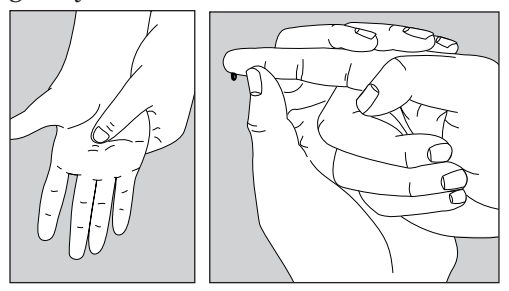

Proceed with your blood glucose test. For instructions, see How to Test Your Blood, pages 34–38.

### Step 4: Remove the Lancet.

Always be careful when removing the lancet and PENLET<sup>®</sup> II Cap. First, remove the PENLET II Cap. Then grasp the two gray prongs located near the release button, pointing the

lancet down and away from you. Pull back on the dark gray sliding barrel until the lancet drops out. Another way to remove the lancet is to put the protective disk back on the lancet by placing the disk

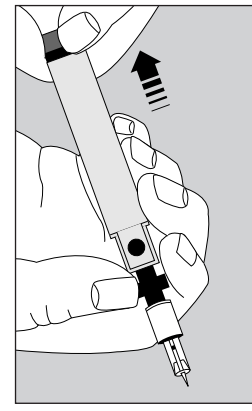

on a hard surface. Take the PENLET<sup>®</sup> II Sampler and stick the lancet into the protective disk.

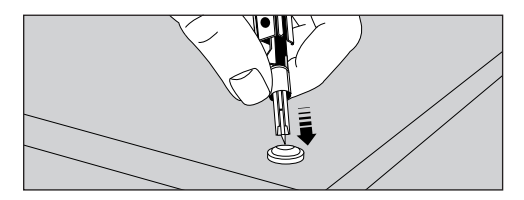

Now carefully pull the lancet out. Discard the used lancet in a container for sharp objects.

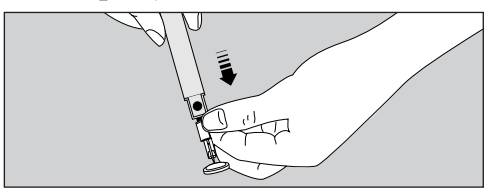

### How to Test Your Blood

### Step 1: Press On/Off Button. Insert Test Strip.

Turn your meter on.

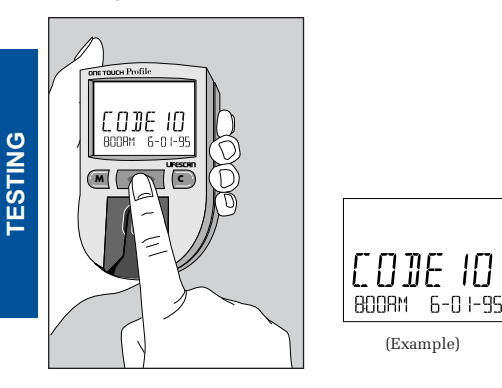

will appear on the display for several seconds, followed by

(Example)

Make sure the code number on the meter display matches the code number on the vial of ONE TOUCH<sup>®</sup> Test Strips you are using. If the code numbers do not match, code the meter. (See Coding the ONE TOUCH<sup>®</sup> Profile<sup>®</sup> Meter, pages 12–14.) Remove a test strip from the vial. Replace the vial cap immediately. Do not touch the test spot on the test strip.

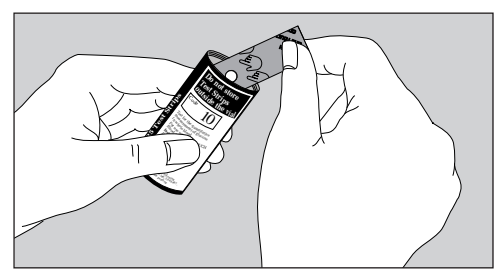

The test spot should be white or ivorycolored, with no tears or wrinkles.

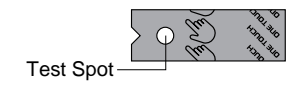

With the meter display showing

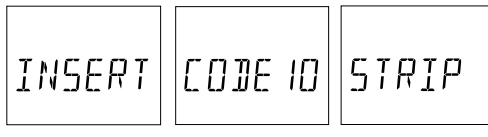

(Example)

slide the test strip into the test strip holder, notched end first, test spot facing up. Make sure you push the test strip in all the way until it stops.

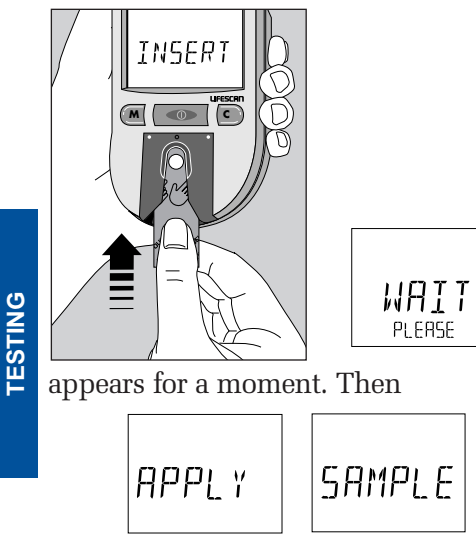

appears for five minutes or until you apply blood to the test spot.

Obtain a drop of blood from your finger using the PENLET® II Automatic Blood Sampler. (See Getting a Drop of Blood, pages 28–32.)

# Step 2: Apply Blood Sample.

With the test strip in the meter and

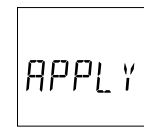

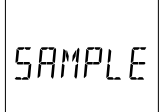

on the display, apply a drop of blood to the test spot.

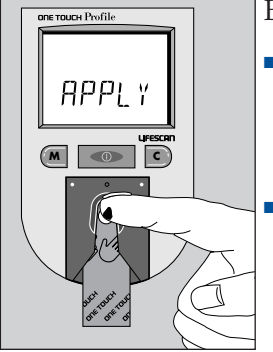

Be sure that you:

- Touch only the tip of the drop of blood to the test spot.
- Apply enough blood to form a round, shiny drop that covers the test spot

completely and stays wet during the entire test.

- **Do not** smear blood on the test spot or apply a second drop after the test begins.
- **Do not** move the test strip as you are applying blood. If the test

strip moves, push it back into its original position.

• **Do not** remove the test strip from the meter to apply blood.

If the beep option is set to "DN," the meter will beep when the blood is applied to the test spot.

### Step 3: Accurate Results in 45 Seconds.

The meter then counts down from 45 to 0 seconds, beeps, and displays your result.

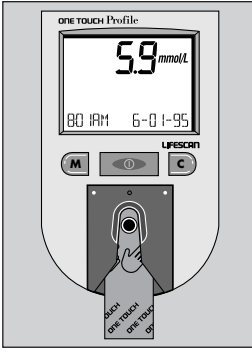

Blood glucose test results are automatically stored in your meter's memory with the time and date they were performed. In addition, you may wish to enter an event label and insulin information. For information on event labeling and insulin programming features, see Event Labeling, Insulin Programming, pages 42–47.

# **Special Messages**

*TESTING* 

The meter displays results between 0 and 33.3 mmol/L. If your blood glucose test result is 3.3 mmol/L or below, your meter will beep in a low tone and display a special message:

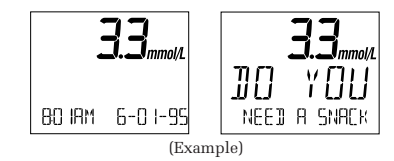

The message is warning you of potential low blood sugar (hypoglycemia) and reminding you that a meal or snack may be necessary.

If your blood glucose test result is 13.3 mmol/L or greater, but less than 33.3 mmol/L, your meter will beep in a high tone and display a special message:

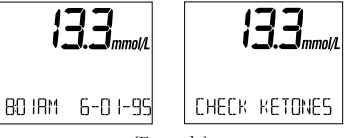

(Example)

If you take insulin, you may be producing ketones. Testing your urine with a ketone test strip may be necessary.

Blood glucose results greater than 33.3 mmol/L are displayed as HI and your meter will beep in a high tone.

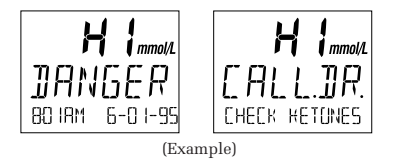

These messages indicate very high blood sugar (severe hyperglycemia). You should call your doctor immediately. Test results below 3.3 mmol/L (60 mg/dL)<sup>3</sup> mean low blood glucose (hypoglycemia). Test results greater than 13.3 mmol/L (240 mg/dL)<sup>4</sup> mean high blood glucose (hyperglycemia). If you get results below 3.3 mmol/L or above 13.3 mmol/L, and do not have symptoms, first repeat the test. If you have symptoms and continue to get results that fall below 3.3 mmol/L or above 13.3 mmol/L, follow the treatment advice of your healthcare professional. **IMPORTANT:** If you get a HI DANGER test result or a result below 3.3 mmol/L and your test result does not reflect how you feel, follow the guidelines on pages 52–53 to ensure testing accuracy.

# Checking the Amount of Blood on the Test Strip

Although the ONE TOUCH® Profile® System requires only a small drop of blood, it is very important that the drop be large enough to cover the test spot completely.

In many cases, the meter can detect if the drop of blood was too small to give an accurate reading. If

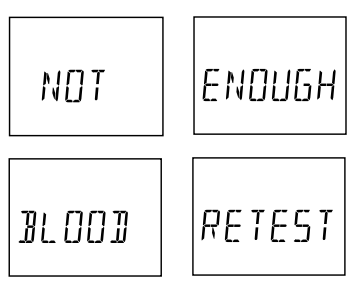

appears on the display, your drop of blood was too small, or smeared, or the test strip was not pushed all the way into the test strip holder. Repeat the test with a new test strip and enough blood to cover the entire test spot.

The meter cannot always tell if a sample is too small, so it is important that you also look at the test strip to make sure that you applied enough blood.

*Note*: If you are using event labeling, remove and check the test strip **after** you have linked the event label to your test result. See Event Labeling, Insulin Programming, pages 42–47.

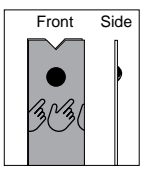

- Remove the test strip from the meter and look at the test spot. It should still have a wet, shiny drop that completely covers the test spot. If the blood sample has a dull, dry appearance, you may not have applied enough blood, or you may have smeared it.
- Look at the back of the test strip. You should see a full, dark circle.

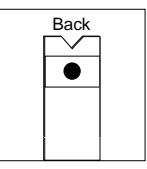

If there are any white patches or streaks, you may have smeared the blood or the drop was too small. In either case, you may have a false low result. Repeat the test with a new test strip.

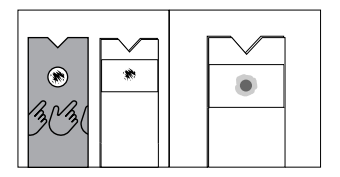

(Example — Not enough blood applied)

# **IMMEDIATELY AFTER TESTING**

The ONE TOUCH® Profile® Meter allows you to enter and store information linked to each test result. You can save information on diet, exercise, and insulin dosages in memory and link this information with each blood glucose test you perform. These features are called event labeling and insulin programming, and they give you a more complete picture of your diabetes treatment plan. Using these features routinely will aid you and your healthcare professional in making important treatment decisions based on how you are responding to your medications, diet, and exercise.

## **Event Labeling**

You may want to mark your glucose readings with event labels to help you and your healthcare professional analyze the trends in your blood glucose levels more easily. Your meter has 15 event labels:

| FASTING                | BEDTIME        |  |
|------------------------|----------------|--|
| PRE BREAKFAST          | DURING NIGHT   |  |
| AFTER BREAKFAST        | PRE EXERCISE   |  |
| PRE NOON MEAL          | AFTER EXERCISE |  |
| AFTER NOON MEALILLNESS |                |  |
| PRE DINNER             | HYPOGLYCEMIA   |  |
| AFTER DINNER           | OTHER          |  |
| DIFFERENT FOOD         |                |  |

You can link an event label to your blood glucose result immediately after testing **before you remove and inspect the test strip** or later when you are reviewing the tests stored in your meter's memory.

To select an event label, press the C button while the blood glucose test result is still showing on the meter display. Each time you press the C button, an event label from the list will appear on the display.

Holding the C button down will allow you to move more rapidly through the list until the event label you wish to select appears. When you stop, the event label is set. This event label will be stored in memory with your test result.

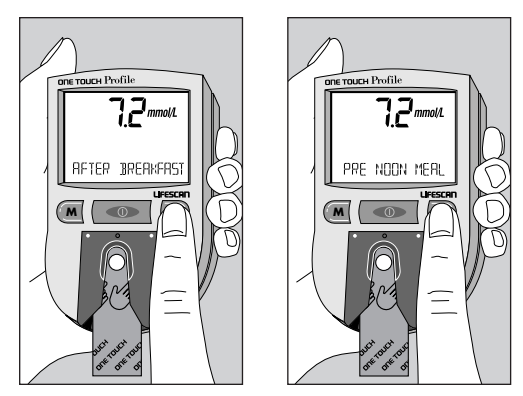

It will appear on the meter display with your test result, alternating with the time and date.

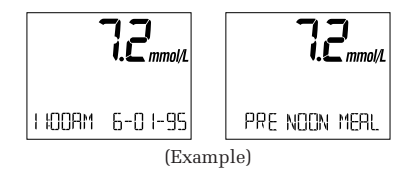

# **Insulin Programming**

The ONE TOUCH<sup>®</sup> Profile<sup>®</sup> Meter also allows you to link insulin type and dosage information to each blood glucose test result. Set the Insulin Prompt **option** to "ON," and you will be prompted to enter insulin information after each blood glucose, control solution, or check strip test (see page 67). Simply leave the meter on after completing the test. When you remove the test strip or check strip, the following messages will appear on the display, prompting you to enter insulin information.

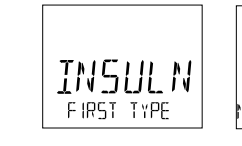

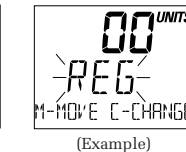

# Step 1: Changing the Insulin Type.

When insulin type PE5 (Example) is flashing, press the C button until your first type of insulin appears on the display.

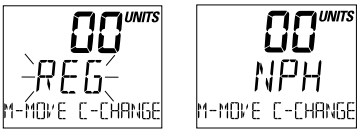

(Example)

The list includes:

| INSULIN TYPE | DESCRIPTION                        |  |
|--------------|------------------------------------|--|
| REG          | Regular insulin                    |  |
| NPH          | NPH insulin                        |  |
| LENTE        | Lente insulin                      |  |
| ULENTE       | Ultralente insulin                 |  |
| 70730        | Mixture 70% NPH<br>and 30% Regular |  |

| INSULIN TYPE | DESCRIPTION                                                   |
|--------------|---------------------------------------------------------------|
| 50750        | Mixture 50% NPH and 50% Regular                               |
| MIX          | Mixture other than<br>mixtures identified                     |
| OTHER        | Other insulin types not specified                             |
| BOLUS        | Insulin pump setting<br>insulin taken over<br>baseline amount |
| [AR]*        | Carbohydrate intake                                           |
| 80720        | Mixture 80% NPH and 20% Regular                               |
| 60740        | Mixture 60% NPH and 40% Regular                               |

\*In addition to insulin, you may record carbohydrate intake as well. After you have selected the insulin type, press the M button to move on and set the units.

# Step 2: Changing the Insulin Units.

When the units area is flashing 00, press the C button until your insulin dose appears on the display.

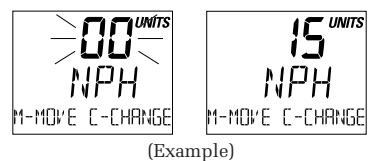

AFTER TESTING

The units selection will advance on the display as follows:

| BOLUS      | $0.0\!-\!20$ (in steps of 0.1) |
|------------|--------------------------------|
| CARB       | 0–150 (in steps of 1)          |
| All others | 0–99 (in steps of 1)           |

*Note:* Holding down the C button will allow the units to advance more quickly.

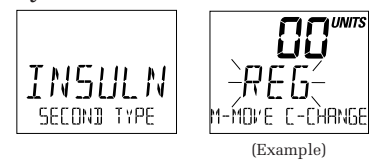

AFTER TESTING

Press the M button and enter your second type of insulin, following the

same steps to enter insulin type and units.

## **Carbohydrate Counting**

Your healthcare professional may recommend that you count the grams of carbohydrate in your diet. This information may be used to help adjust Regular insulin requirements. If you count grams of carbohydrate, you can use the insulin programming feature to record this number in your ONE TOUCH<sup>®</sup> Profile<sup>®</sup> Meter. Follow the steps for insulin programming, selecting [AR] instead of an insulin type. Enter the number of carbohydrates, 1–150.

*Note:* When [AP] is selected instead of insulin type, the word UNITS will not be displayed with the number.

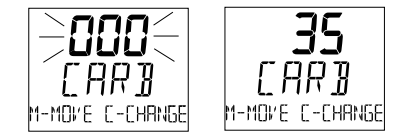

# **UNDERSTANDING YOUR RESULTS**

# **Recent Diabetes Findings**

In 1993, the National Institute of Health concluded an extensive 10-year study of people with Type I diabetes. This study, called the Diabetes Control and Complications Trial (DCCT), found that by keeping your blood glucose close to the levels of people without diabetes, you can reduce the risk of complications involving the eves, kidneys, and nervous system by up to 60%.⁵

# What This Means for You

Frequent blood glucose testing is the best means for keeping track of how

well you are doing with the factors that affect your diabetes—medication, diet, exercise, and stress management. Blood glucose test results can also tell you whether your diabetes is changing in ways that might require an adjustment to your treatment plan. Always consult your healthcare professional before making any adjustments to your treatment plan.

# **Frequency of Testing**

How often you may need to test your blood glucose will vary according to your age, the type of diabetes you have, the medications you are taking, and your physical and emotional health. Your own motivation is a key factor in the number of tests you do each day. Your healthcare professional will guide you. After you decide when and how often you should test, it is important that you make testing part of your daily routine.

# Comparing Meter and Laboratory Results

The blood glucose test result you obtain from your meter may be different from your laboratory result due to normal variation; however, the two results should be within 20% of each other.<sup>6</sup> To make an accurate comparison between meter and laboratory results, follow the guidelines below: Before you go to the lab:

- Make sure your meter is clean.
- Perform check strip and control solution tests to make sure the meter is working properly.
- Comparisons will be best if you are fasting or have not eaten for at least four hours.
- Take your meter with you to the lab.

While at the lab:

- Make sure that both tests are done within 15 minutes of each other.
- Wash your hands before obtaining a blood sample.

• Never use your meter with blood that has been placed in a gray top test tube.

A variation between meter and lab results can occur because blood glucose levels can change significantly over short periods, especially if you have recently eaten, exercised, taken medication, or experienced stress.<sup>7</sup> In addition, if you have eaten recently, the blood glucose level from a fingerstick can be up to 3.9 mmol/L higher than blood drawn from a vein (venous sample) used for a lab test.<sup>8</sup> It is therefore best to fast for eight hours before doing comparison tests. Factors such as the amount of red blood cells in

the blood (a high or low hematocrit) or the loss of body fluid (severe dehydration) may also give a meter result different from a laboratory result. For more detail, see Health Conditions Causing Out-of-Range Results, pages 54–55.

### **Expected Test Results (Target Range)**

Your test results will vary somewhat from test to test because blood glucose levels change throughout the day. The types and amounts of food you eat, your activity and stress levels, and the insulin or other medication you take affect your blood glucose levels. If you are controlling your diabetes well, your test results should fall within the target range recommended by your healthcare professional. Once you have established your target range, you will be able to recognize when your results are high or low and know when to take action based on the advice of your healthcare professional.

### **Testing Tips to Ensure Accuracy**

If you have a test result that falls outside of your target range and you cannot link it to changes in your diet, exercise, medication, or stress level, you may want to review these testing tips, then repeat the test.

|                        | GLUCOSE RANGES IN<br>PEOPLE WITHOUT<br>DIABETES, mmol/L <sup>9</sup> | YOUR TARGET<br>RANGES, mmol/L |
|------------------------|----------------------------------------------------------------------|-------------------------------|
| Before breakfast       | 3.9-5.8                                                              |                               |
| Before lunch or dinner | 3.9-6.1                                                              |                               |
| 1 hour after meals     | Less than 8.9                                                        |                               |
| 2 hours after meals    | Less than 6.7                                                        |                               |
| Between 2 and 4 a.m.   | Greater than 3.9                                                     |                               |

RESULTS

Before testing:

- Wash your hands before testing.
- Use a new, sterile lancet.
- Make sure you are using ONE TOUCH<sup>®</sup> Test Strips.
- Check the expiration date on the test strip vial. If it has passed, discard the unused test strips and open a new vial. Discard any remaining test strips four months after first opening.

- Make sure the test spot is white or ivory-colored with no tears or wrinkles.
- Make sure the code on the meter matches the code on the test strip vial.
- Make sure the meter's test area and test strip holder are clean.
- Do a test with ONE TOUCH<sup>®</sup> Control Solution to verify that the test strip and meter are working properly.

 Clean the test area and test strip holder following the instructions on pages 85–89.

After testing:

- Make sure you have applied enough blood to the test strip.
   **Do not** smear the blood or touch the test spot.
- **Do not** move the test strip during the countdown process.

**IMPORTANT:** If you have followed these tips to ensure accuracy and your blood glucose results are still out of range, call your healthcare professional.

## Health Conditions Causing Out-of-Range Results

If you are getting results outside your range of expected blood glucose levels, and you are certain that the ONE TOUCH® Profile® Meter and ONE TOUCH® Test Strips are working together properly, ask yourself the following questions:

- "How do I feel?"
- "Do I have symptoms of low blood glucose (hypoglycemia): slurred speech, headache, tingling of lips, cool sweating, rapid heartbeat, disorientation, weakness, fainting, dizziness, hunger, nervousness, irritability, or tremors?"

- "Do I have symptoms of high blood glucose (hyperglycemia): fatigue, dry mouth and skin, increased thirst or hunger, blurry vision, increased urination, rapid deep breathing, or a fruity smell to the breath?"
- "What have I eaten?"
- "How much have I exercised?"
- "Am I ill (common cold, flu, etc.)?"
- "Have I been under stress lately?"

In addition to these factors, there are other abnormal conditions that can affect your results.

**1.** *Extremes in hematocrit* (the amount of red blood cells in the blood) can affect test results. High

hematocrits (above 60%) and very low hematocrits (below 25%) can cause false low results.

- 2. Excessive water loss (severe dehydration) may cause false low results.<sup>10,11</sup> Severe dehydration, which may lead to many serious medical complications, can be caused by:
- Vomiting and diarrhea
- Prescription drugs (such as diuretics)
- Inability to recognize or respond to "thirst" sensations
- Uncontrolled diabetes
- Shock<sup>12</sup>

If you believe you are suffering from severe dehydration, consult a healthcare professional immediately.

# Recommendations for Better Diabetes Control

Here are some recommendations to help you control your diabetes:

- Follow the advice of your healthcare professional.
- Follow the exercise and meal plans recommended by your healthcare professional.
- Take insulin or diabetes medication at your scheduled times.

- Keep in touch with your emotional and physical condition. Stress or illness can affect diabetes.
- Watch for signs and symptoms of low blood glucose (hypoglycemia) and high blood glucose (hyperglycemia).
- Review your test results with your healthcare professional regularly.

- 1. LifeScan data on file.
- 2. LifeScan data on file.
- Kahn, R., and Weir, G.: Joslin's Diabetes Mellitus. Philadelphia: Lea and Febiger (1994), 489.
- Krall, L. P., and Beaser, R. S.: Joslin Diabetes Manual. Philadelphia: Lea and Febiger (1989), 261–263.
- American Diabetes Association position statement on the Diabetes Control and Complications Trial (1993).
- Clarke, W. L., et al.: *Diabetes Care*, Vol. 10, No. 5 (1987), 622–628.
- Surwit, R. S., and Feinglos, M. N.: Diabetes Forecast (1988), April, 49–51.
- Sacks, D. B.: "Carbohydrates." Burtis, C. A. and Ashwood,
  E. R. (ed.), Tietz Textbook of Clinical Chemistry. Philadelphia:
  W. B. Saunders Company (1994), 959.
- Krall, L. P.: and Beaser, R. S.: Joslin Diabetes Manual. Philadelphia: Lea and Febiger (1989), 138.
- Wickham, N. W. R., et al.: *Practical Diabetes*, Vol. 3, No. 2 (1986), 100.
- Cohen, F. E., et al.: *Diabetes Care*, Vol. 9, No. 3 (1986), 320–322.
- Atkin, S. H., et al.: "Fingerstick glucose determination in shock." Annals of Internal Medicine, Vol. 114 (1991), 1020–1024.

# **USING THE METER MEMORY**

Your ONE TOUCH<sup>®</sup> Profile<sup>®</sup> Meter automatically stores up to 250 test records. It stores blood glucose, check strip, and control solution test results with time and date. Event labels, when linked to blood glucose results, will alternate with the time and date. Insulin records including insulin type, units, time, and date are also stored. When you have stored more than 250 records, the oldest record is dropped from the memory as a new record is added.

# **Entering the Memory Mode**

Turn the meter on by pressing the on/off button. You can access the meter's memory and recall test results at any time before or after performing a test by pressing the M button.

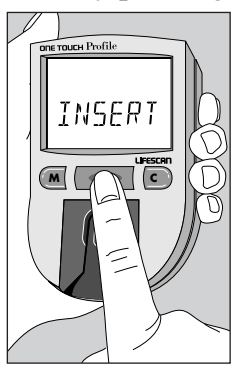

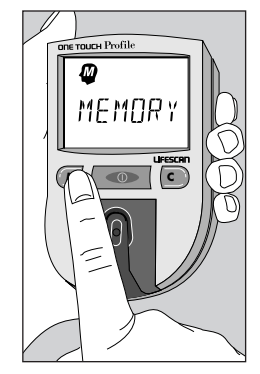

MEMORY

The word MEMORY with the memory symbol will appear briefly.

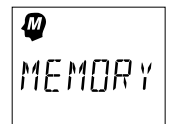

If you are using the meter for the very first time and have not used it for testing, or if you have used a software program to clear the meter's memory, this message will appear, indicating that there are no results stored in the memory.

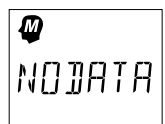

However, if you have used the meter at least once in the past 14 days, the first value that will appear on the display will be the 14-day average the average of your blood glucose test results for the past 14 days.

Check strip and control solution tests are **not** included in the average.

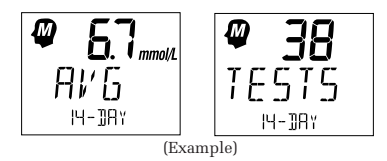

While the 14-day average result is on the display, press and hold the C button to see how many tests are included in the average. The number of tests will remain on the display as long as you hold the C button. Results above 33.3 mmol/L will be displayed as  $H_{I}^{I}$  and will be calculated into the average as 33.3 mmol/L.

#### **Event Averages**

If you have chosen to use the event averaging feature (that is, you selected "ON AVG" in the options mode), you may review averages for each event, as well as a 30-day test average. In order for an event average to appear, **at least one** blood glucose result must have been linked to the event label in the last 14 days. Press the M button to move through and review these averages:

30-11AY AVERAGE AV6 FASTING AVG PRE BREAKFAST AVG AFTER IREAKFAST AV6 PRE NOON MEAL AVG AFTER NOON MEAL AL'S PRE TITNNER **RVG AFTER DINNER** AVG DIFFERENT FOOD AL'S REDITME AVG DURTNG NTGHT AVG PRE EXERCISE AVG AFTER EXERCISE AL'S TEENESS Ανς μγρηςι γρεμτα AL'S OTHER

The average for each event label will appear as follows:

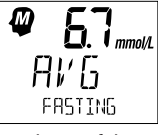

(Example)

To see how many tests are included in the average for each event label, press and hold the C button. The number of tests will be displayed as long as the C button is depressed.

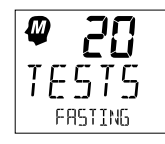

(Example)

Press the M button to continue reviewing test averages for each event label.

### **Recalling Test Results**

After reviewing the averages, you can move on to review the individual records. Pressing the M button allows you to see each blood glucose, check strip, control solution, and insulin record. The records will appear in order from the most recent to the oldest, up to the full 250-record capacity of the memory. Test results will appear on the meter display as follows:

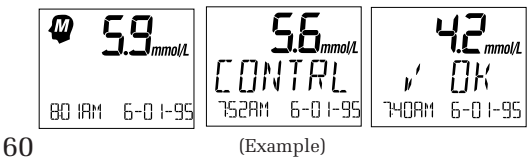

#### **Event Labels**

If you added an event label to a blood glucose test after it was performed, it will alternate with the time and date when you recall the test.

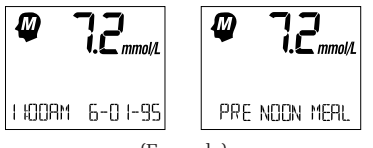

(Example)

An event label may also be changed or added to a blood glucose result in memory while the result is on the display. Follow the procedure for selecting event labels (see Event Labeling, pages 42–43). You can exit the memory mode at any time by turning the meter off.

# **Changing an Insulin Record**

If you have entered insulin information, those records will appear as

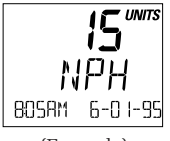

(Example)

You can change the insulin type or units of an insulin record in memory by pressing the C button while the insulin record is on the display. The insulin type will flash. Use the C button to change the insulin type. Use the M button to move from the insulin type to the units. Press the C button to change the units.

## **Deleting an Insulin Record**

To delete an insulin record, select [][] for the units. You can now turn off your meter or press the M button to move to the next record. Your changes will be saved automatically.

*Note*: Blood glucose, control solution, and check strip test values cannot be changed or deleted.

# SETTING METER OPTIONS

You can customize your ONE TOUCH® Profile® Meter by changing various option settings to meet your needs. The options mode allows you to view or change numerous meter features. In all, you can change, or in some cases turn off, 11 features of the ONE TOUCH Profile Meter, including:

- Beep Prompts ("beeps")
- Time
- Date
- Insulin Prompt
- Event Averaging
- Insulin Programming
- Display Language
- Time Format

- Date Format
- Unit of Measure
- Decimal Separator

# Entering and Using the Options Mode

To enter the options mode, start with your meter turned off. Press and hold the on/off button for about three seconds until all segments of the display appear and begin to flash. Release the on/off button. The following screens will appear:

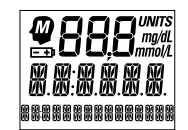

SFT-HP OPTIONS MOTE

64

The meter will then automatically present the first option screen. The options map to the right will help guide you through the option screens.

- Use the M button to scroll through the options or move within an option.
- If you want to change an option setting, use the C button.

*Note:* You can exit the options mode at any time by turning off the meter. If after two minutes you have not made a selection, the meter will turn itself off automatically. All option settings are saved as they are made.

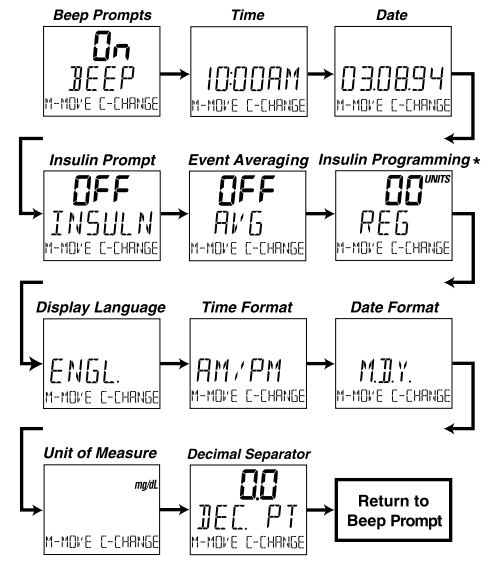

\* We do not recommend entering insulin records in the options mode.

## **Beep Prompts**

The meter is set to provide you with audio prompts, or "beep," during the test procedure to tell you that the meter has performed some function or to alert you to a special message.

The Beep option is seen immediately after entering the options mode. The current setting will automatically appear on the display.

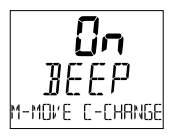

With the "DN" setting, the meter will continue to provide beep prompts during the test procedure.

To change the beep prompts so that the meter operates silently, press the C button.

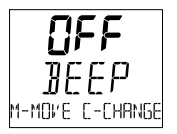

"UFF" will appear on the display. You may now turn off the meter or press the M button to move to the next option.

### **Time and Date**

The ONE TOUCH<sup>®</sup> Profile<sup>®</sup> Meter has an internal clock that will record the
time and date of each test you perform. You may need to change the time setting in your meter in order to have the correct time and date appear with your test result. You will also need to reset the time whenever there is a change to or from Daylight Savings Time. (The accuracy of your test results will not be affected if you do not set the clock to the correct time.)

#### Setting the Time

Enter the options mode. Use the M button to choose the Time option. The current time will show. Press the C button to change the time; the hour and  $\Pi$  or  $\Omega$  will flash. Press the

C button again to advance the hour to the correct setting. Press the M button and the minutes will flash. Use the C button to change the minutes. Press the M button to see the new time setting (the colon will flash). Press the M button again to move to the next option.

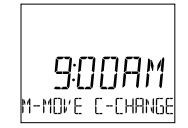

*Note:* When the time and date are changed, the calculated values for 14-day, 30-day, and event averages may change. These averages are calculated from the results obtained during the

14 or 30 days preceding the current time and date settings.

#### Setting the Date

Enter the options mode. Use the M button to choose the Date option. The current date will show. Press the C button to change the date setting; the year will flash. Press the C button again to change the year to the correct setting. Press the M button and the month will flash. Use the C button to change the month. Press the M button and the day will flash. Press the C button to change the day. Pressing the M button again will display the new date setting. Press the M button again to move to the next option.

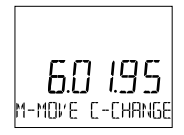

#### **Insulin Prompt**

With the next option, you may choose whether or not you wish to activate the meter's insulin prompt.

If you select "DN," the meter will automatically remind you to enter insulin information every time you complete a test and remove the test strip. First, enter the options mode. Use the M button to choose the Insulin Prompt option.

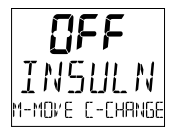

The above example will appear on the display. To turn on the insulin prompt, press the C button.

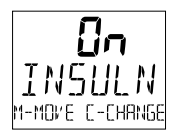

You may now turn the meter off or press the M button to move to the next option. For information on how to perform insulin programming, see Insulin Programming, pages 44–46.

**SPTIONS** 

#### **Event Averaging**

If you select the event averaging feature, you will see an average for all the blood glucose tests taken in the last 30 days. In addition, you can get an average of all the blood glucose tests linked to a specific event in the last 14 days. An event label must have been used at least once in the last 14 days for an event average to be displayed in memory mode.

Enter the options mode. Use the M button to choose the Event Averaging option.

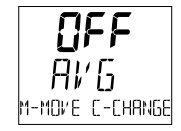

The previous example will appear on the display. Press the C button to turn on the Event Averaging option.

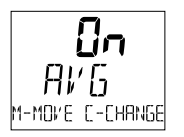

You may now turn off the meter or press the M button to move to the next option.

*Note:* Your meter automatically gives you an average of all the blood glucose tests taken in the last 14 days. This average will appear as the first item in the memory whether or not the event averaging feature is on.

#### **Insulin Programming**

We recommend that you use the Insulin Prompt option and enter your insulin dosage information after completing a test (see Insulin Prompt page 67 and pages 44–46).

You may want to use this insulin programming option if:

- You want to enter several insulin records.
- You forgot to enter your insulin information after a test.

When this option is used, you must also enter the hour, minute, day, month, and year, in addition to the insulin type and units. The records entered in this option may appear out of order in the meter memory. This feature allows you to enter several insulin records one after another. For example, you could enter all your insulin doses for the day.

To begin entering insulin information, enter the options mode. Use the M button to choose the Insulin Programming option. Press the C button; the insulin type will flash. Continue pressing the C button until your insulin type is displayed. Press the M button to move to the units area. Use the C button to enter your insulin units. In the same way, pressing the M button will allow you to move to the hour, minutes, year, month, and day to complete your insulin record. Use the C button to change the information in each area.

After you have moved through each area, the complete record will be displayed for two seconds, followed by another insulin programming screen. At this time you may press the C button to enter another insulin record, turn the meter off, or press the M button to move to the next option.

#### **Display Language**

The ONE TOUCH<sup>®</sup> Profile<sup>®</sup> Meter can display messages in 18 languages: English [ENGL.], Spanish [ESPAN.], French [FRANC.], Italian [ITALIA], Hungarian [MAGYAR], Dutch [NE]]ER.], Norwegian [NOR5K], Polish [POL5KI], Portuguese [PDPT.], Russian [PYEEK.], Finnish [5U0MI], Swedish [5VEN5.], Turkish [TURKEE], Symbolic [0×00×0], Czech [[E5KY], Danish []]ANSK], German []]EUT5.], and Greek [E^^/KA]. There is also a British [BRIT] setting to address insulin differences in the U.K.

The meter is set to give prompts in English. To change the display language, enter the options mode. Use the M button to choose the Display Language option. Press the C button until the language you want appears on the display. You may now turn the meter off or press the M button to move to the next option. Once a language is selected, all messages will be displayed in that language.

#### **Time Format**

The meter is set to display the time in the 12-hour  $\mathbb{R}M/\mathbb{P}M$  format. An alternative 24-hour time format is available.

To change the time format, enter the options mode. Use the M button to choose the Time Format option. Press the C button to change the time format. You may turn the meter off or press the M button to move to the next option.

#### **Date Format**

The meter is set to display the date as month-day-year (for example: June 1, 1995 reads as 5-01-95). You can set the meter to display daymonth-year, as is common in Europe.

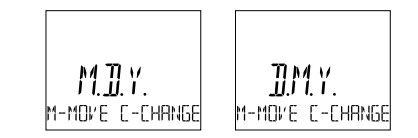

To change the date format, enter the options mode. Use the M button to choose the Date Format option. Press the C button to change the date format. You may turn the meter off or press the M button to move to the next option.

#### **Unit of Measure**

The meter is set to display test results in millimoles per litre (mmol/L). You have the option to change to milligrams per decilitre (mg/dL), commonly used in the United States.

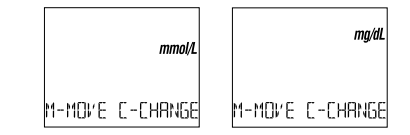

To change the Unit of Measure option, enter the options mode. Use the M button to choose the Unit of Measure option. Press the C button to change the unit of measure. You may turn the meter off or press the M button to move to the next option.

#### **Decimal Separator**

The meter is set to display millimoles per liter (mmol/L) and bolus insulin units using a decimal point. This option allows you to select a comma instead of a decimal point as a decimal separator.

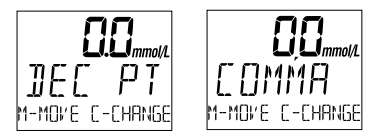

To change the decimal separator, enter the options mode. Use the M button to choose the Decimal Separator option. Make your selection using the C button. You may now turn the meter off or press the M button to move back to the Beep Prompts option.

### Exiting the Options Mode

All options are automatically saved as they are made. After you have completed viewing or changing your option settings, simply turn the meter off. The meter will automatically exit the options mode and turn itself off after two minutes of no activity.

## SOLVING PROBLEMS

The display messages that appear on your ONE TOUCH® Profile® Meter will guide you through testing procedures, alert you to any problems as they occur, and give you information about test results stored in the meter's memory. This section provides you with a complete listing of the display messages, what they mean, and what to do if there is a problem.

#### **Test Procedure Messages**

These messages appear during routine testing. Follow them carefully and they will guide you through the test.

| MESSAGE                    | APPEARS WHEN                                                                                                    |
|----------------------------|----------------------------------------------------------------------------------------------------|
| CODE I O                   | The meter is first turned on. The code number $(1-16)$ must match the code number on the test strip vial or be reset |
| 726AM 6-01-95              |                                                                                                    |
| INSERT<br>CODE IO<br>STRIP | The meter is ready to perform a blood, check strip, or control solution test.                                        |
| WAIT<br>PLEASE             | The meter is performing internal checks.                                                                             |

| MESSAGE                       | APPEARS WHEN                                                                                                    |
|-------------------------------|----------------------------------------------------------------------------------------------------|
| APPL Y<br>SAMPLE              | The meter is ready to receive a blood or control solution sample. If<br>performing a check strip test, this is your signal to remove the check strip<br>from the meter. |
| 450                           | The meter is counting down from 45 seconds to 0.                                                                                                    |
| [][5_ M[5 / ]]].<br>(Example) | A blood test has been completed. This indicates a blood glucose result when the meter is set for mg/dL, the unit of measure used in the                                 |
| 801AM 6-01-95                 | United States.                                                                                                    |
| 59 MM()L / L<br>(Example)     | A blood test has been completed. This indicates a blood glucose result<br>when the meter is set for mmol/L, the unit of measure used in Canada                          |
| 801AM 6-01-95                 | and parts of Europe.                                                                                                    |
| 56 MMOL / L<br>(Example)      | A control solution test has been completed. (If you have just performed<br>a blood glucose test, this means that the blood sample was too small and                     |
| CONTRL<br>75288 6-01-95       | the meter read it as control solution. Repeat the test with a new test strip and larger drop of blood.)                                                                 |
| INSERT<br>SIJE 2              | You are performing a check strip test. Turn the check strip over and insert Side 2.                                                                                     |

| MESSAGE                                                     | APPEARS WHEN                                                                                                    |
|-------------------------------------------------------------|----------------------------------------------------------------------------------------------------|
| 44<br>(Example)<br>√0K<br>740AM 6-01-95                     | The check strip test result falls into the acceptable range.<br>The check strip range is printed on the back of your meter. |
| 33 MMOL/L<br>(Example)<br>801AM 6-01-95<br>alternating with | Your blood glucose test result is low, 3.3 mmol/L or below, possibly indicating hypoglycemia.                               |
| 33 MMOL /L.<br>(Example)                                    |                                                                                                    |
| DO YOU<br>NEED A SNACK                                      | You may need food immediately.                                                                                              |
| 133 MMOL/L<br>(Example)<br>801AM 6-01-95                    | Your blood glucose test result is 13.3 mmol/L or above and less than 33.3 mmol/L.                                           |
| alternating with                                            |                                                                                                    |
| 133 MMOL/L<br>CHECK KETONES                                 | You may need to check your urine for ketones.                                                                               |

MESSAGES

| MESSAGE                               | APPEARS WHEN                                                                                                    |
|---------------------------------------|----------------------------------------------------------------------------------------------------|
| HI MMOL/L<br>JANGER<br>BOTAM 6-01-95  | Your blood glucose test result is 33.3 mmol/L (600 mg/dL) or above. This level is severe hyperglycemia.            |
| alternating with                      |                                                                                                    |
| HI MMOL/L<br>CALL DR<br>CHECK KETONES | Contact your doctor immediately.                                                                                   |
|                                       | Appears briefly when the meter is turned on. You can see that all of<br>the display segments are working properly. |

#### **Error Messages**

When any of these messages appear, there is a problem with your ONE TOUCH<sup>®</sup> Profile<sup>®</sup> Meter or the way in which you are performing a test. In most cases, problems are easy to fix. If you have trouble, help is available from the LifeScan Customer Care Line at 1 800 663-5521.

| MESSAGE               | PROBLEM                                                                                                    | WHAT TO DO                                                                                   |
|-----------------------|----------------------------------------------------------------------------------------------------|----------------------------------------------------------------------------------------------|
| ⋸∓⊅                   | When this symbol appears<br>and stays on the screen, it<br>means the batteries are<br>getting low. This symbol<br>will remain on the display<br>while the meter is on until<br>the batteries are replaced. | Test results will still be<br>accurate, but replace<br>the batteries as soon as<br>possible. |
| BATTRY<br>REPLACE NOW | When this symbol is flashing,<br>the batteries are too low.                                                                                                    | Replace the batteries<br>immediately. The meter<br>will <b>not</b> operate.                  |

| MESSAGE                                        | PROBLEM                                                                                                    | WHAT TO DO                                                                     |
|------------------------------------------------|----------------------------------------------------------------------------------------------------|--------------------------------------------------------------------------------|
| CLEAN<br>TEST<br>AREA                          | 1. There is dirt, blood, or lint on the test area.                                                                                                    | 1. Clean the test area according to instructions.                              |
|                                                | 2. Your hand or an object covered the test area while turning on the meter.                                                                                 | 2. Repeat the test. Keep test area clear.                                      |
| REMOVE<br>STRIP                                | The test strip was inserted<br>before the word INSERT<br>appeared on the display.                                                                           | Remove the strip. Wait for the word <i>INSERT</i> before inserting test strip. |
| 56 MMOL/L (Example)<br>CONTRL<br>BOTAM 6-01-95 | If the word <i>EDNTRL</i> appears<br>after a blood test, your<br>blood sample was too small,<br>smeared, or another drop was<br>added after the test began. | Repeat the test with a new test<br>strip and apply a larger drop<br>of blood.  |
| ERROR I<br>RETEST                              | The sample was applied<br>before the words APPL Y<br>SAMPLE appeared.                                                                                       | Repeat the test with a new test strip.                                         |

| MESSAGE          | PROBLEM                                                            | WHAT TO DO                                                                                 |
|------------------|--------------------------------------------------------------------|--------------------------------------------------------------------------------------------|
| ERROR2<br>RETEST | 1. The test strip moved during the test.                           | 1. Repeat the test with a new test strip.                                                  |
|                  | 2. The test strip was not inserted correctly.                      | 2. Repeat the test with a new test strip.                                                  |
|                  | 3. The test strip was<br>removed before the test<br>was completed. | 3. Repeat the test with a new test strip.                                                  |
|                  | 4. There was not enough blood on the test strip.                   | 4. Repeat the test with a new test strip.                                                  |
|                  | 5. The meter was used in very bright light.                        | 5. Move the meter away from<br>the light source. Repeat the<br>test with a new test strip. |
|                  | 6. The check strip proce-<br>dure was incorrect.                   | 6. Repeat the check strip test.                                                            |
|                  | 7. The meter may not be operating correctly.                       | 7. Call the LifeScan<br>Customer Care Line<br>at 1 800 663-5521.                           |
|                  | 0.0                                                                |                                                                                            |

MESSAGES

| MESSAGE                          | PROBLEM                                                                                                    | WHAT TO DO                                                                                              |
|----------------------------------|----------------------------------------------------------------------------------------------------|----------------------------------------------------------------------------------------------------|
| NOT<br>ENOUGH<br>BLOOJ<br>RETEST | 1. The blood or control solution sample was too small or smeared.                                                                 | 1. Repeat the test with a<br>new test strip and a large,<br>shiny drop of blood or<br>control solution. |
|                                  | 2. The test strip was not<br>inserted far enough into<br>the test strip holder.                                                   | 2. Repeat the test, pushing<br>the test strip all the way<br>into the test strip holder.                |
| NOT OK                           | 1. If appearing when you<br>turn your meter on, your<br>meter may have an elec-<br>tronic problem.                                | 1. Call the LifeScan<br>Customer Care Line<br>at 1 800 663-5521.                                        |
|                                  | 2. If appearing at the end<br>of a test, your strip may<br>have been moved while<br>applying blood or during<br>the test process. | 2. Repeat the test; try not to move the strip.                                                          |

| MESSAGE                                                        | PROBLEM                                                                                                    | WHAT TO DO                                                                       |
|----------------------------------------------------------------|----------------------------------------------------------------------------------------------------|----------------------------------------------------------------------------------|
| NOT OK                                                         | 3. If appearing during the test, the strip has been removed during the WAII PLEASE screen.                           | 3. Repeat the test with a new test strip.                                        |
| 32 MMOL /L<br><sup>(Example)</sup><br>√NOT OK<br>740AM 6-01-95 | The check strip test result<br>is outside the acceptable<br>range.                                                   | Clean the meter and check<br>strip if necessary. Repeat the<br>check strip test. |
| RE DO√                                                         | The last check strip test<br>was outside the acceptable<br>range and an acceptable<br>repeat test was not performed. | Repeat the check strip test.                                                     |
| RETEST                                                         | The last test failed after<br>the countdown started.                                                                 | Repeat the test.                                                                 |

MESSAGES

82

| MESSAGE                | PROBLEM                                                                           | WHAT TO DO                                                                                                    |
|------------------------|-----------------------------------------------------------------------------------|----------------------------------------------------------------------------------------------------|
| RESET                  | The meter has lost some<br>important information,<br>including the code number.   | Use the C button to reset<br>the meter code to match<br>the test strip vial code.<br>You should also check all<br>of your meter option settings<br>to be sure they are correct.<br>(If this continues to happen,<br>there may be a problem with<br>your meter. Call the LifeScan<br>Customer Care Line at<br>1 800 663-5521.) |
| <b>BREBBREBGOB</b> RWB | Some parts of the display<br>are not working. The messages<br>will be incomplete. | Call the LifeScan<br>Customer Care Line at<br>1 800 663-5521.                                                                                                    |

## TAKING CARE OF YOUR METER

Your ONE TOUCH<sup>®</sup> Profile<sup>®</sup> Blood Glucose Meter is easy to maintain. These tips will help you keep it in good operating condition:

#### CAUTION:

CARE

METER

- **Do not** get water inside the meter.
- Never immerse the meter or hold it under running water.
- Keep the test strip holder and test area clean.
- Keep your meter dry and avoid exposing it to extremes in temperature or humidity. For example, do not leave it in your car.

- **Do not** drop the meter, as this could damage the electronics. If you drop the meter accidentally, make sure the test strip holder is still securely in place. Check the meter by doing check strip and control solution tests to be sure your meter is working properly.
- **Do not** take the meter apart. Sensitive parts could be damaged, causing false results. *Taking the meter apart will void the warranty.*
- **Do not** clean the meter with alcohol. Alcohol will damage the meter.

#### **Doing a Daily Check**

Look through the small hole in the test strip holder to make sure there is no lint, dirt, or blood blocking it.

If there is anything blocking the hole, or if the test area has dirt, lint, or blood on it, remove the test strip holder and clean the test area by following the instructions in the next section. Then do a check strip test.

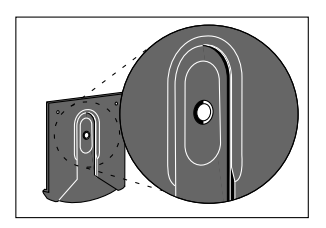

#### **Cleaning the Meter**

Clean the meter and test strip holder:

- At least once each week
- Whenever the test area looks dirty
- Whenever

ELEAN TEST AREA

appears on the display

How to clean your meter:

#### Step 1: Remove the Test Strip Holder from the Meter.

Hold the meter and place your thumbs on the two raised dots on the test strip holder. Press down on the raised dots and slide the test strip holder toward you.

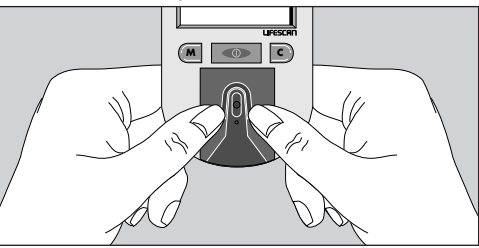

Remove the test strip holder to expose the test area.

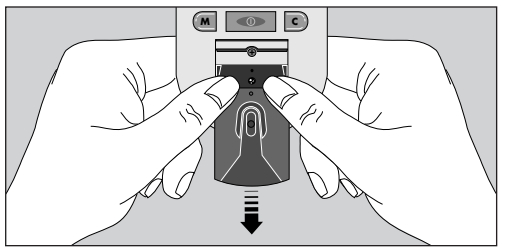

#### Step 2: Clean the Test Strip Holder.

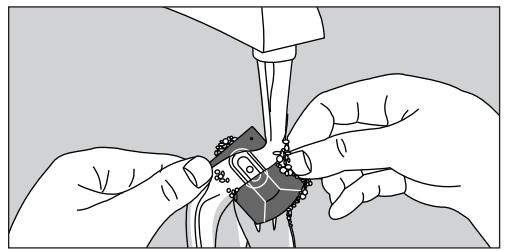

Wash the test strip holder with soap and water.

Clean the underside of the test strip holder. Using a cotton swab, clean the small hole to remove any dirt, blood, or lint. Rinse well.

Dry completely with a soft cloth or tissue.

#### Step 3: Clean the Test Area.

# **CAUTION: Do not** get water inside the meter.

The following cleaning agents will damage the meter.

#### Do not use:

- Alcohol
- Cleansers with ammonia or phenol
- Windex<sup>®</sup> or other glass cleaners
- Abrasive cleaners

(Windex is a registered trademark of the Drackett Products Company.)

Check the clear, protective coating over the test area to make sure it is not scratched or damaged. Rub the test area with a cotton swab or soft cloth dampened with water to remove all blood, dirt, or lint from the test area. If necessary, a mild liquid dishwashing detergent mixed with water may also be used. Do not apply full-strength detergent to the test area. Be careful not to scratch the test area.

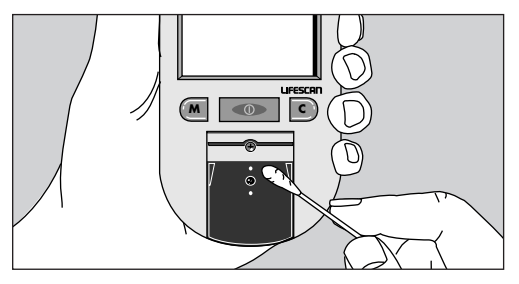

Dry the test area with a soft, dry tissue or cloth. Remove any lint.

# Step 4: Replace the Test Strip Holder.

Hook the bottom of the test strip holder onto the square notch on the meter.

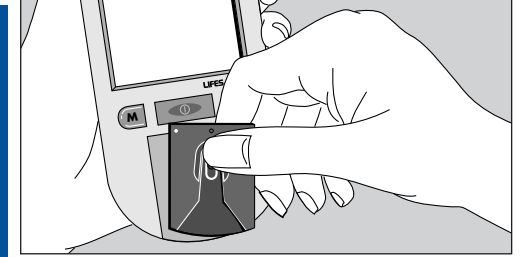

Press down on the raised dots of the test strip holder until it snaps firmly into place.

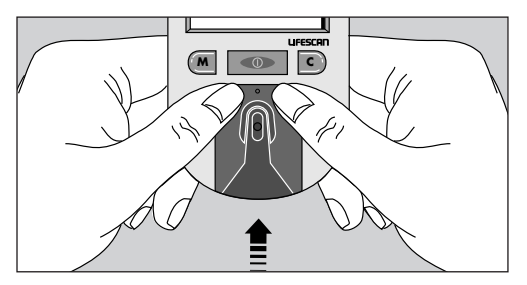

METER CARE

Press forward on the base of the test strip holder to be sure it is properly in place.

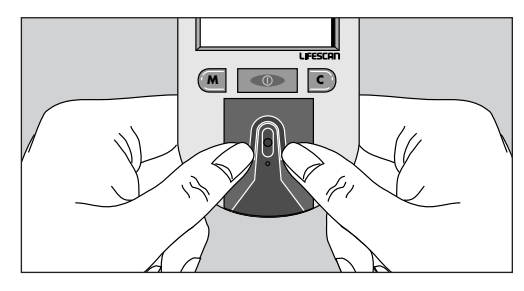

You are now ready to do a check strip test. If the check strip will not slide into the test strip holder, repeat Step 4.

#### **Replacing the Batteries**

The ONE TOUCH® Profile® Meter comes with batteries already

installed. When the batteries need to be replaced, use two AAA, 1.5 volt, alkaline batteries.

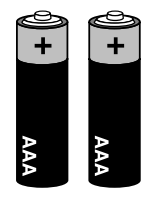

The batteries should last about one year when testing up to four times a day. When the battery symbol appears on the meter display, the batteries are getting low. The meter will still provide accurate test results with low batteries, but you should replace them as soon as possible.

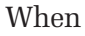

METER CARE

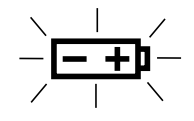

BATTRY REPLACE NOW

appears flashing on the display, the meter will no longer give results and you must replace the batteries before you can perform another test.

Dead batteries or battery removal will not affect the information stored in the meter memory. The time and date will be saved in the meter for approximately an hour without the batteries.

#### To replace the batteries:

Make sure the meter is turned off before you remove the batteries.

Turn the meter over so that the front of the meter is resting in the palm of your hand. With your thumb, press upward on the opening tab of the battery compartment door and lift upward until it releases from the clasp.

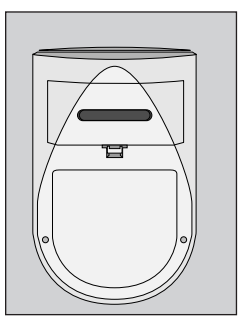

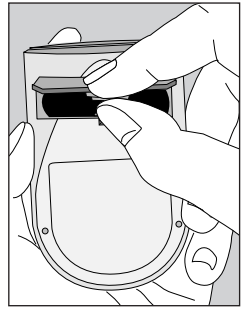

1. Turn the meter over and locate the battery compartment door.

2. Remove the battery compartment door.

90

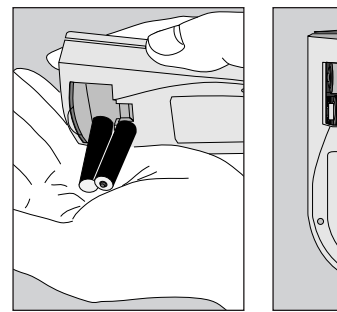

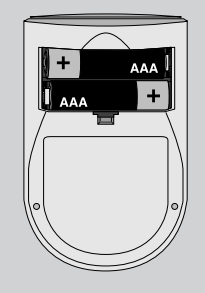

3. Remove the old batteries by gently slapping the meter against the palm of your hand. **Never** tap the meter against a hard surface.

4. Insert the new AAA batteries into the battery compartment, being sure to align the plus (+) and minus (-) signs correctly.

To replace the battery compartment door, insert the tab on the top of the door into the slot in the top of the battery compartment.

Press the opening tab upward toward the top of the meter.

Lower the battery compartment door until it snaps shut.

Check to see that your meter is working. If the meter fails to turn on, the batteries may have been inserted incorrectly. Remove the batteries and reinsert them as illustrated.

## **SPECIFICATIONS**

| Power Supply:                  | Two AAA alkaline batteries                                                                           |
|--------------------------------|----------------------------------------------------------------------------------------------------|
| Battery Life:                  | Approximately one year when testing up to four times a day.                                          |
| Result Range:                  | 0–33.3 mmol/L (0–600 mg/dL). Values of 33.3 mmol/L (600 mg/dL) and above displayed as $\mathrm{HI}.$ |
| Display Type:                  | Liquid crystal                                                                                       |
| Blood Source:                  | Whole blood (capillary or venous). <b>Do not</b> use samples that contain fluoride (gray top tubes). |
| Hematocrit Range:              | 25-60%                                                                                               |
| Dimensions:                    | Length, 10.9 cm; width, 6.6 cm; height, 2.5 cm                                                       |
| Weight:                        | 127.5 grams with batteries                                                                           |
| <b>Operating Temperatures:</b> | 15°–35°C (59°–95°F)                                                                                  |
| Operating Humidity Range:      | 0–90% relative humidity (non-condensing)                                                             |

| Memory:                         | Up to 250 records with time and date                                                                                             |
|---------------------------------|----------------------------------------------------------------------------------------------------|
| Data Port:                      | RS-232 serial communications with special<br>LifeScan cable for interface with LifeScan's<br>Diabetes Management System software |
| Complies with Canadian ICES-001 |                                                                                                    |

# SPECIFICATIONS

#### **Guarantee and Warranty**

#### 30-Day Money-Back Guarantee

If you are not fully satisfied with the ONE TOUCH<sup>®</sup> Profile<sup>®</sup> System, a full refund may be obtained by calling a LifeScan Customer Service Representative at our toll-free number, 1 800 663-5521, within 30 days of purchase. You must return the ONE TOUCH Profile<sup>®</sup> Meter and a copy of your receipt to receive a refund.

#### Five-Year Warranty

If, at any time during the first five years after purchase, the meter does not work for any reason (except for obvious abuse), LifeScan will replace it with a new meter or equivalent product free of charge.

The warranty policy applies only to the original purchaser of this meter and does not include the batteries supplied with the meter. Before you return your meter, or any product, call the LifeScan Customer Care Line at 1 800 663-5521.

# Please complete the warranty service card and mail it to LifeScan.

The ONE TOUCH<sup>®</sup> Profile<sup>®</sup> Meter has a full five-year warranty from the original date of purchase. Write your date of purchase here: The warranty policy does not apply to the performance of the ONE TOUCH Profile Meter when used with any test strip other than genuine ONE TOUCH® Test Strips made by LifeScan, or when the ONE TOUCH Profile Meter or ONE TOUCH Test Strips are changed or modified in any way.

This warranty is in lieu of all other warranties, express or implied, including any implied warranty of merchantability or fitness for a particular purpose.

#### LifeScan Customer Care Line/Ligne InfoSoins: 1 800 663-5521 Canada

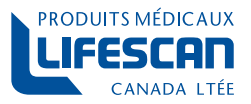

une filiale de Johnson Johnson

Burnaby, B.C. V5C 6C6

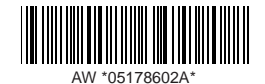

© LIFESCAN, Inc. 1996

Printed in U.S.A. Imprimé aux É.-U.